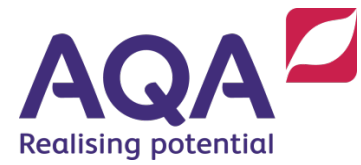

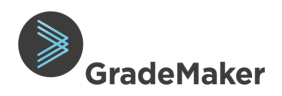

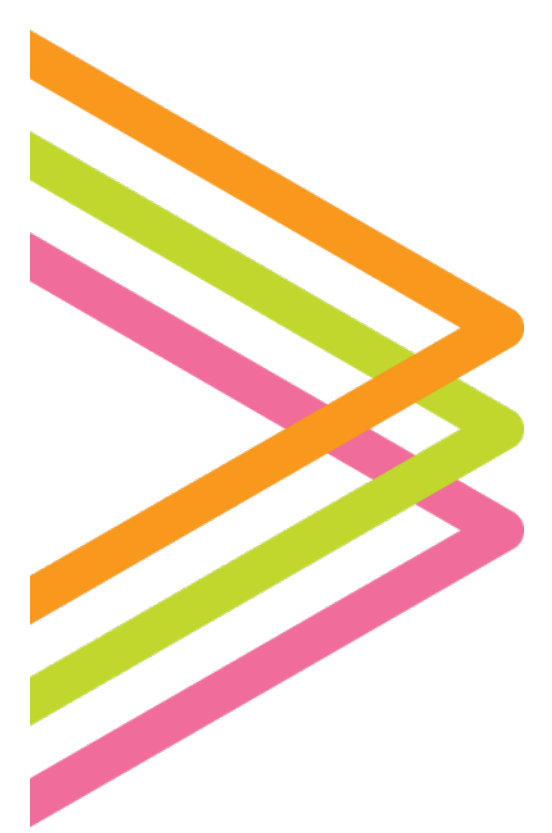

# **GradeMaker Pro**

## User Guide – Approving (APC)

### Contents

| Notifications                         | 2 |
|---------------------------------------|---|
| Fulfilling an Asset Brief             | 3 |
| Approving or Changing an Asset        | 6 |
| Editing and Approving a paper in ITAC | 8 |

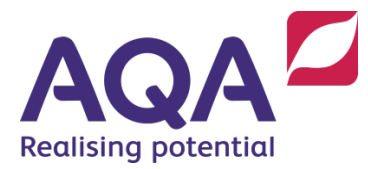

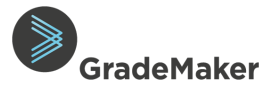

#### Purpose of document

This guide is intended for Assessment Production Coordinator who will be responsible for the management and Approval of papers within GradeMaker from creation of the paper through to approval of items into the Item Bank.

#### Notifications

The GradeMaker system incorporates notifications service which informs users when new actions are assigned to them.

- Log on to GradeMaker Pro (<u>https://pro.grademaker.com</u>) using the link and details provided to you.
- GradeMaker Pro will open with '**My asset work**' view.

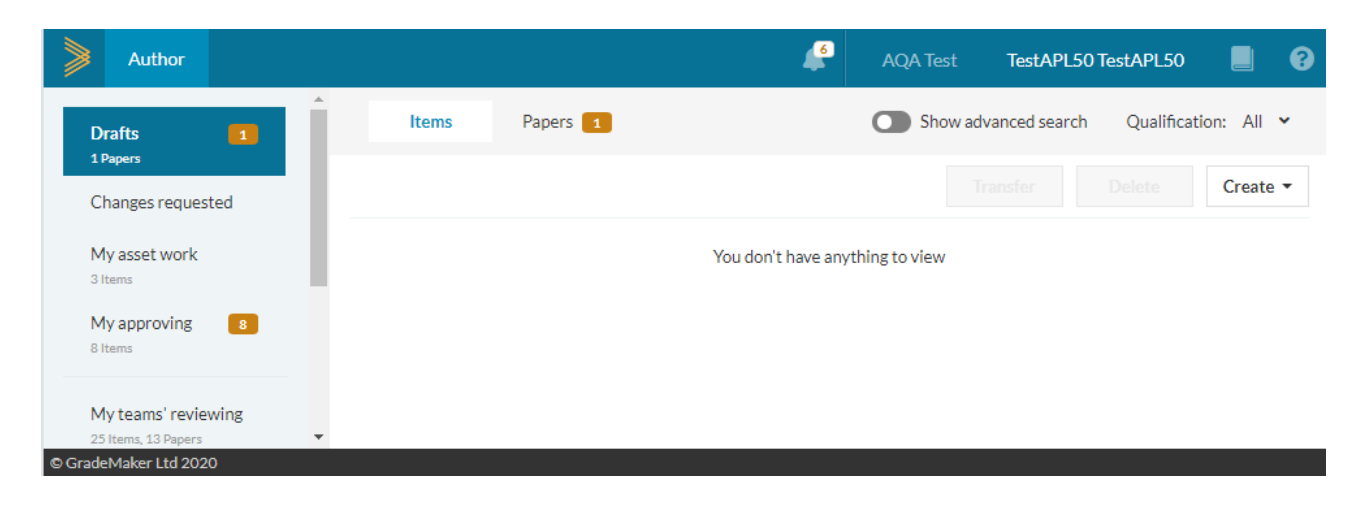

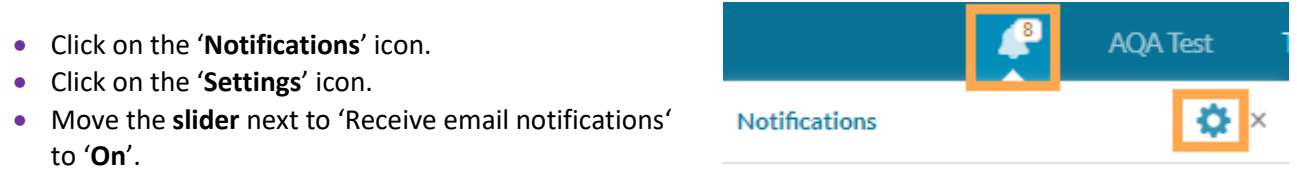

- Choose the frequency for email notifications. These can be Hourly, Daily or Weekly. (The default setting is Daily).
- Notifications will be received by the email used to login to the GradeMaker system.

To turn off email notifications, reset the 'Reset email notifications' slider to the 'Off' position.

**Note**: The setting to receive Notifications will ensure you are notified each time there is a new task for you to action.

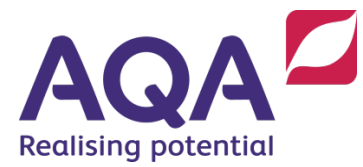

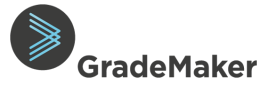

#### Fulfilling an Asset Brief

Each asset must be individually approved once it has been added to an item before papers containing them can be approved.

The Asset manager will receive a notification that they have an asset fulfilment to complete. Any asset requiring approval will appear in your workflow.

**Note**: The Asset Manager will still need to request copyright or send to SPT following the current process before uploading their final image to GradeMaker.

- Click on 'My asset work'.
- Click 'Open' on the item with the brief asset you want to fulfil.

| $\gg$                                                   | Author                                |       |          |              |            | 4               | AQA Tes                      | t TestAF | PC50 TestAPC50     |         | Cog Log     | out |
|---------------------------------------------------------|---------------------------------------|-------|----------|--------------|------------|-----------------|------------------------------|----------|--------------------|---------|-------------|-----|
| My asset work                                           |                                       | 1     | Iten     | ns 1         |            |                 |                              | Sh       | ow advanced search | Qualifi | cation: All | •   |
| 1<br>N                                                  | 2 Items<br>Ay approving               |       | 12 items | 5            |            |                 |                              |          |                    |         | Export      |     |
| My tear<br>28 Items,<br>My tear<br>60 Items,<br>Typeset |                                       | _     | Title    | ÷            | Subject 💠  | Qualification 🗘 | Author \$                    | Status 💠 | Last modified  🗘   |         | ¢           |     |
|                                                         | Ay teams' revie<br>8 Items, 17 Papers | wing  | >        | Test Asset 2 | Test Shell | Test            | TestAuthor50<br>TestAuthor50 | Reviewed | 5 Mar 2020         | ۹       | Open        |     |
|                                                         | Oltems, 17 Papers                     | 1 I   | >        | Test Asset 1 | Test Shell | Test            | TestAuthor50<br>TestAuthor50 | Reviewed | 5 Mar 2020         | Q       | Open        |     |
| 1<br>T                                                  | Papers<br>ypeset                      | peset | >        | Asset 2 Test | Test Shell | Test            | TestAuthor50<br>TestAuthor50 | Reviewed | 25 Feb 2020        | Q       | Open        | Ţ   |
| © Grad                                                  | eMaker Ltd 202                        | 0     |          |              |            |                 |                              |          |                    |         |             |     |

- Click on the drop-down menu attached to the asset.
- Click 'View asset' to fulfil the brief.

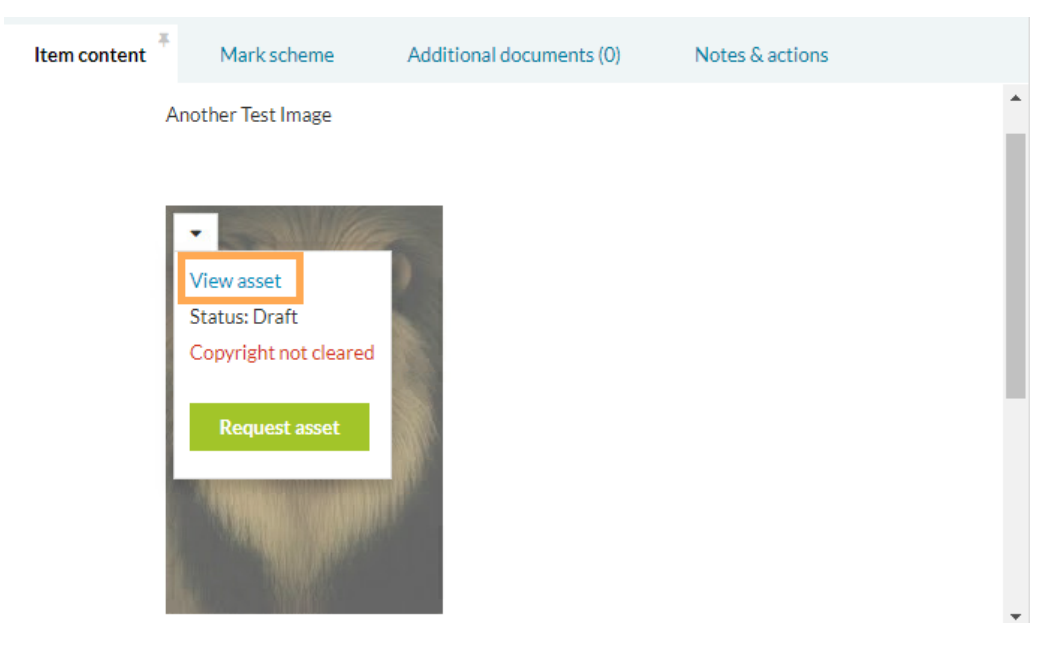

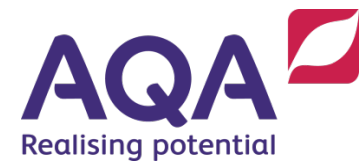

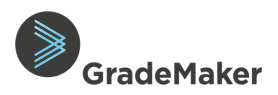

Cancel

• Select 'Fulfil brief'.

| View asset brief                                 | ×  |
|--------------------------------------------------|----|
| Lion                                             |    |
| Type: JPG file Dimensions: 185px (w) × 273px (h) |    |
| Fulfil brief Can                                 | el |

- On the top right hand corner, click 'Brief'.
- Click on the '**Type of asset**' drop-down to select your file type.
- Click on 'Select a file' to choose and upload your image which has been saved to your desktop.

| View asset                                                                                                    | ×                                          |
|----------------------------------------------------------------------------------------------------|--------------------------------------------|
| Type of asset Select a type                                                                                                    | Brief                                      |
| Select the type of asset e.g<br>Picture, Diagram, Map etc.<br>Drag and drop an image file here or click the button to select one.<br>Select a file<br>Select the file/image which<br>has been saved on your PC. | <image/> <section-header></section-header> |

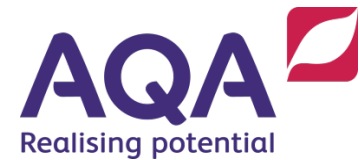

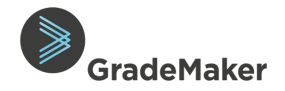

- Your image will be displayed as shown below.
- Click on the 'Asset' icon on the top of the page to enter a description of the image, add copyright information, add to asset bank and update the size of the image (if required).

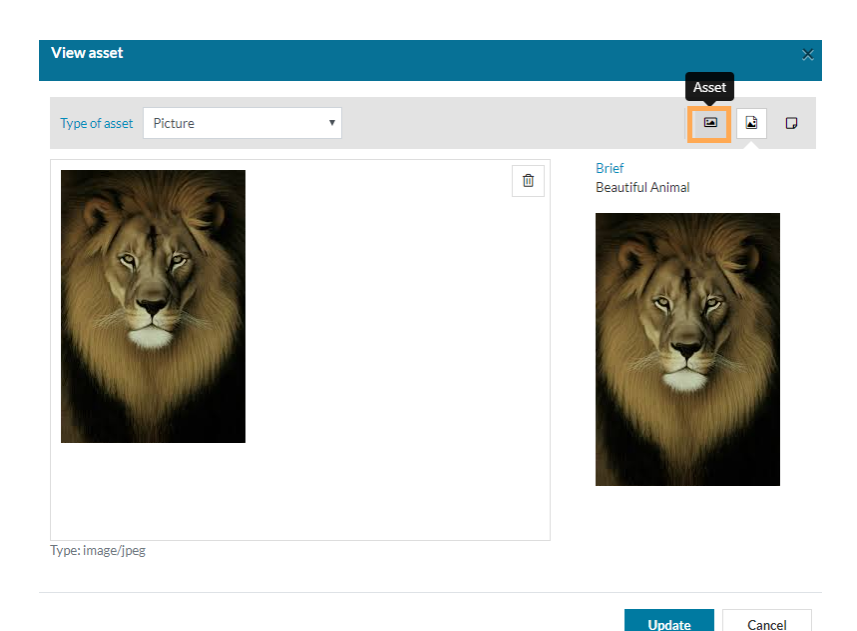

- Enter a '**Description**' for your image.
- To enter copyright information of the image, click on 'Add copyright information'. A pop up will appear above the icon, select from the dropdown list and enter the appropriate information.
- If the uploaded asset has been cleared for use, select the tick box 'Asset is cleared for use'.
- If you are adding the asset to the asset bank, select the tick box
   'Add to asset bank'.
- Confirm the size requirement of your image.
- Click '**Update**' to update your final image.

| View asset              |                                                                                       | ×                                                                                                    |
|-------------------------|---------------------------------------------------------------------------------------|----------------------------------------------------------------------------------------------------|
| Type of asset Picture • |                                                                                       |                                                                                                    |
|                         | Click on this icon to add the copyright information e.g. Source, ISBN, Publisher etc. | Description  Description  ID: 100-338-287  Copyright Information There is no copyright information set for this asset.  Add copyright information Asset is cleared for use  Add to asset bank |
| Type: image/jpeg        |                                                                                       | Alternative text for screen readers (alt)<br>Size required<br>Width 185  px  1<br>Height 273  px  J                                                                                           |
|                         |                                                                                       | Update Cancel                                                                                                    |

The status of the asset will change to Submitted.

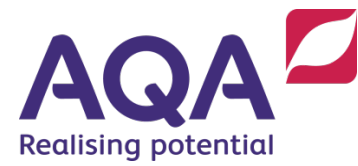

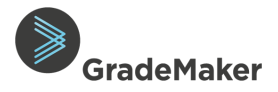

#### Approving or Changing an Asset

#### Approving an Asset

- Click on 'My asset work'.
- Click '**Open**' on the item with the brief asset you want to approve.
- You should check the asset content and copyright information is correct by clicking on 'view asset'.
- To approve assets, click on the dropdown attached to the asset and if you are happy with the asset click 'Approve'.

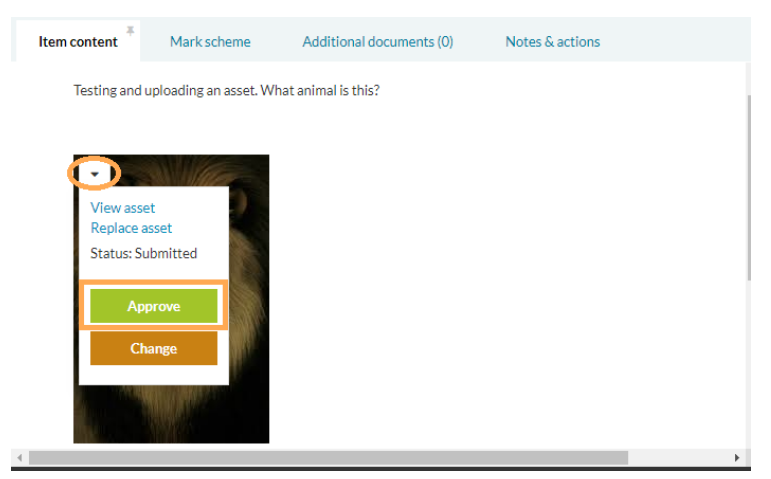

• Click '**Ok**' to confirm you are approving the asset.

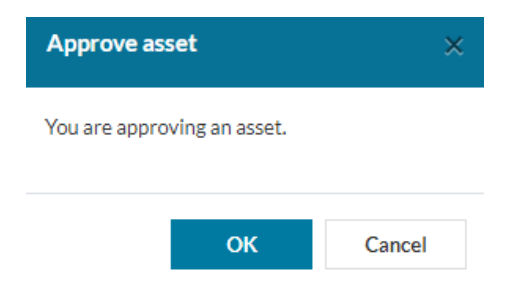

• The status of the asset will be updated to 'Approved'.

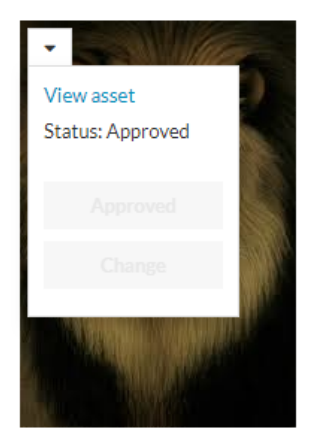

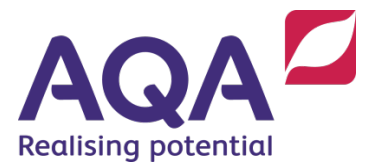

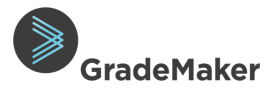

#### Changing an Asset

- You should check the asset content and copyright information is correct by clicking on 'view asset'.
- To request a change to an asset, click on the dropdown attached to the asset and click 'Change'.

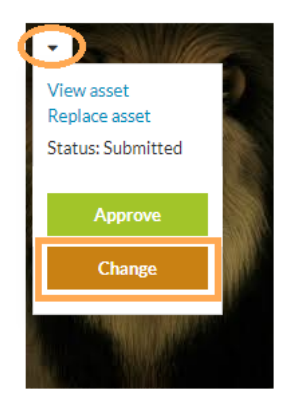

• Click '**Yes**' to confirm you are requesting a change to the Asset.

| Asset change request                                            |                     |  |  |  |  |  |  |
|-----------------------------------------------------------------|---------------------|--|--|--|--|--|--|
| Do you want to send this asset<br>manager for a change to be ma | to the asset<br>de? |  |  |  |  |  |  |
|                                                                 | li.                 |  |  |  |  |  |  |
| Yes                                                             | No                  |  |  |  |  |  |  |

• The status of the asset will be updated to 'Change'.

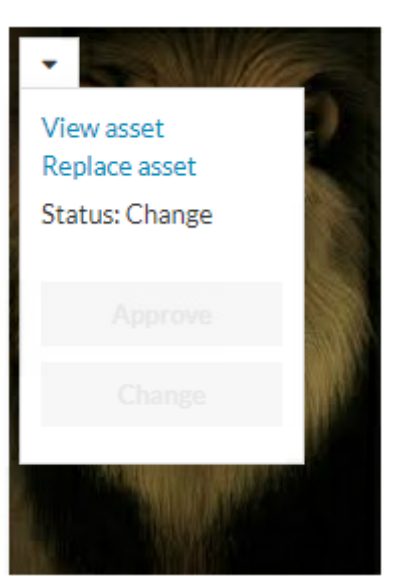

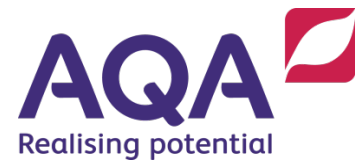

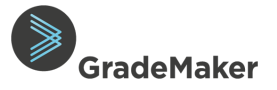

#### Editing and approving a paper in ITAC

There are a number of stages where the paper will need to be approved in order to move the paper through the automated workflow.

Based on the automated workflow only the APL will have system access that will allow them to edit items (on screen) during an ITAC meeting by the APL requesting for temporary Approver access right. For the APC to edit a paper during the ITAC meeting, the APL should have notified the APC prior to the meeting and the paper will need to have been transferred to the APC before the meeting.

#### To edit the paper

- Log on to GradeMaker Pro using the details provided to you.
- GradeMaker Pro will open with 'Drafts' view

|        | Author                                       |      |     |    |        |              | <b>6</b>     | AQA Test | TestAPL501    | TestAPL50 |           | 8   |
|--------|----------------------------------------------|------|-----|----|--------|--------------|--------------|----------|---------------|-----------|-----------|-----|
| D      | Drafts                                       | Î    | lte | ms | Papers |              |              | Show adv | vanced search | Qualifica | tion: All | •   |
| C      | hanges reques                                | ed   |     |    |        |              |              |          |               |           | Creat     | e 🕶 |
| N<br>4 | ly asset work                                |      |     |    |        | You don't ha | ave anything | to view  |               |           |           |     |
| N<br>1 | <b>1 y approving</b><br>0 Items, 1 Papers    | 11   |     |    |        |              |              |          |               |           |           |     |
| N<br>2 | <b>fy teams' revie</b><br>5 Items, 13 Papers | ving |     |    |        |              |              |          |               |           |           |     |
| N      | ly teams' appro                              | ving |     |    |        |              |              |          |               |           |           |     |
| © Grad | 9 Items, 13 Papers<br>eMaker Ltd 202(        | •    |     |    |        |              |              |          |               |           |           |     |

- Click on 'My approving'
- Click on the 'Papers' tab
- Click on '**Open**' alongside the paper you want to review.

| >       | Author                                        |      |   |                      |                    |                          |                              | 47 | AQA Test        | TestAPL50 TestAPL5 | 50 📕 😯          |
|---------|-----------------------------------------------|------|---|----------------------|--------------------|--------------------------|------------------------------|----|-----------------|--------------------|-----------------|
| C       | Irafts                                        |      | • | Items 10             | Papers 1           |                          |                              |    | Show adva       | nced search Qualit | fication: All 🗸 |
| C       | hanges requeste                               | ed   | Ľ | 1 paper              |                    |                          |                              |    |                 |                    | Create 🕶        |
| 3       | Items                                         |      | L | Title \$             | Subject $\ddagger$ | Qualification $\ddagger$ | Author \$                    |    | Recommendations | Status changed 💌   |                 |
| N<br>1  | <b>ly approving</b><br>D Items, 1 Papers      | 11   | L | Test Paper for<br>SB | Test Shell         | Test                     | TestAuthor50<br>TestAuthor50 |    |                 | 17 Jan 2020        | Open            |
| N<br>2. | <b>ly teams' review</b><br>5 Items, 13 Papers | ing  | L |                      |                    |                          |                              |    |                 |                    |                 |
| N<br>4  | <b>ly teams' approv</b><br>9 Items, 13 Papers | ring |   |                      |                    |                          |                              |    |                 |                    |                 |
| Т       | ypesetting                                    |      | Ŧ |                      |                    |                          |                              |    |                 |                    |                 |

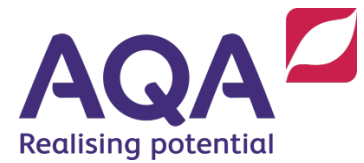

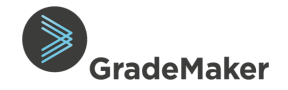

GradeMaker Pro will open with the items on your Paper available to you for edit and Approve as shown below.

Approving will send the items to the next stage in the Workflow.

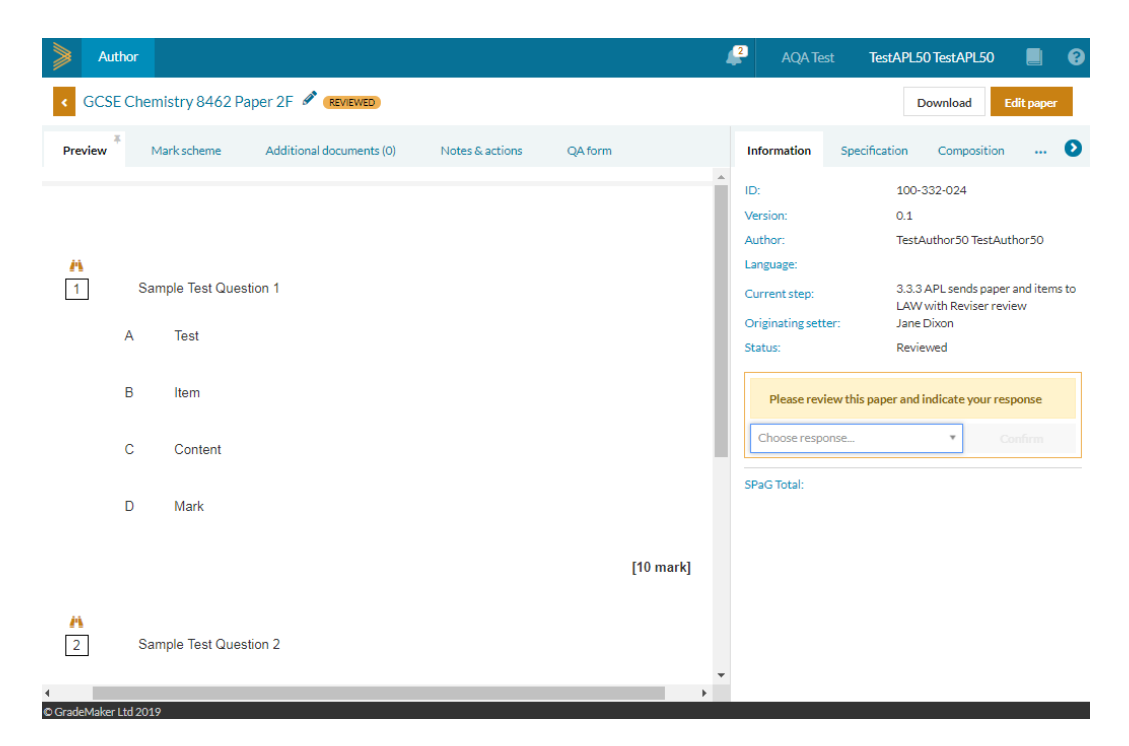

#### Editing & approving papers – Item-by-Item

• Select 'Edit Paper' from the top right-hand corner of the page.

| Edit paper |    |       |      |
|------------|----|-------|------|
|            | Ed | it na | nor  |
|            |    | nt pe | ipei |

From here, you will be able to edit all your items.

If you need to edit the content of an item that is included in a paper, follow the steps above and then:

• Next to the item you need to edit, select 'View'.

| ≡ 1  | Group 7 Elements    | View | • |
|------|---------------------|------|---|
| ÷I – | Status: Reviewed    |      |   |
| 1†   | Composite item      |      |   |
|      | Show item details > |      |   |

• You will now see a read-only view of the item, select 'Edit item' in the top-right hand corner of the page.

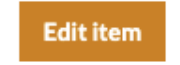

• The item will now be locked and only you will be able to edit the item. You can make any edit you require as if you were the LAW. E.g., edit text, add question and content blocks, update metadata etc.

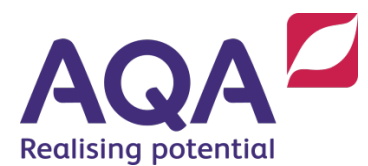

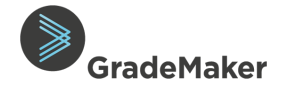

• Use the '**pinning**' tool to view the mark scheme alongside the paper which can make editing more effective (see below).

| Author               | This item is locked 🚱                         | AQA Test TestAPL50 Te                                                          | stAPL50 📕 💡                                         |
|----------------------|-----------------------------------------------|--------------------------------------------------------------------------------|-----------------------------------------------------|
| < Test Item 1        |                                               | Duplicate                                                                      | ancel Save                                          |
| Item content         | Preview Mark scheme Additional documents (0)  | Information Specification                                                      | 0                                                   |
| Just a Test Question | Notes & actions Type of mark scheme Free text | ID: AQAT-100<br>Version: 0.1<br>Author: TestAutho<br>Current step: 3.5.2 APL c | -335-979<br>r50 TestAuthor50<br>:hecks second draft |
| ⊒ 🗋 A Real           | Generic                                       | Question type: Objective a                                                     | answer MCQ                                          |
| ≡ 🗆 B Test           |                                               | Screen reader ready:                                                           |                                                     |
| ≡ □ C Just           | Specific                                      | Anchor item:                                                                   |                                                     |
| D Test Question      |                                               | Bloom's taxonomy: Not Spec                                                     | ified 🔻                                             |
| Marks 10             |                                               | Item Marking Type:                                                             | •                                                   |

 Once you are happy with the changes you have made, select 'Save' from the top right-hand corner of the item page. This will take you back to the read-only view of the item.

Save

1 of 2

- View all the items in the paper by:
  - Selecting the question number from the left hand column; or
  - Using the 'Next' and 'Previous' button.
- To approve and send the items and paper to the next stage in the workflow, click 'Action' as shown below

|            | < Test Item     | 1 🖋 (REVIEWED) |                                   | Remo                            | ve from paper            | Ouplicat | Downloa       | Edit        | item     | < 1 of 2        | >        |
|------------|-----------------|----------------|-----------------------------------|---------------------------------|--------------------------|----------|---------------|-------------|----------|-----------------|----------|
| • 1 •<br>2 |                 |                | Please review all elements of thi | s item and when ready move it o | nto the next step in the | e proce  | SS Action     |             |          |                 |          |
|            | Item content    | Mark scheme    | Additional documents (0)          | Notes & actions                 |                          |          | Information   | Specificati | ion      | Tracking        | Ø        |
|            |                 |                |                                   |                                 |                          | ^        | ID:           | ,           | AQAT-1   | 100-335-979     |          |
|            | Just a Test Que | stion.         |                                   |                                 |                          |          | Version:      |             | 0.2      |                 |          |
|            | A Real          |                |                                   |                                 |                          |          | Author:       | 1           | TestAut  | thor50 TestAut  | hor50    |
|            |                 |                |                                   |                                 |                          |          | Current step: | 3           | 3.5.2 AI | PL checks secor | ıd draft |
|            | B Test          |                |                                   |                                 |                          |          | Status:       | •           | (eview   | ed              |          |

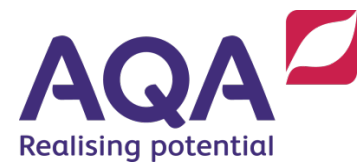

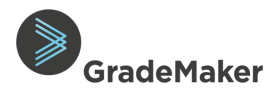

- To submit your item and move it to the next stage in the workflow:
  - Click on 'Approve and send to next step'
  - Click 'Submit and go to next item' this will submit your edited item and take you to the next item to review
  - **Submit and go back to paper -** this will submit your edited item and take you back to the list of items to review

| $\bigcirc \rightarrow$ | Ľ                               | $\mathbf{V}_{\mathbf{v}}$ | X      |
|------------------------|---------------------------------|---------------------------|--------|
| Approve and send       | Request changes                 | Add new step              | Reject |
| to next step           |                                 |                           |        |
| Are you sure you wan   | t to close this step and move o | on to the next?           |        |

• Once you are done editing all the items, click 'Submit and go back to paper'.

| ⊘→                               | Ľ                             | $\mathbf{v}_{\mathbf{v}}$ | $\times$ |
|----------------------------------|-------------------------------|---------------------------|----------|
| Approve and send<br>to next step | Request changes               | Add new step              | Reject   |
| to next step                     |                               |                           |          |
| re you sure you want             | to close this step and move o | n to the next?            |          |

You have now completed editing all the items and have been passed to the LAW